# Declaring Your Name and Affiliation in WebEx (MUST DO IT BEFORE YOU ENTER THE MEETING)

Not an official tutorial, just sharing my experience as a user

Beth Kochuparambil, Cisco 10/12/2020

#### Edit Name as You Enter...

- When you click "Join" from the calendar invite, you may see a window like this to test your audio.
- Then again, sometimes that doesn't work. This functionality only exists when you are not logged into Webex Meetings and are joining a meeting as a guest user via the Webex Meetings desktop application.

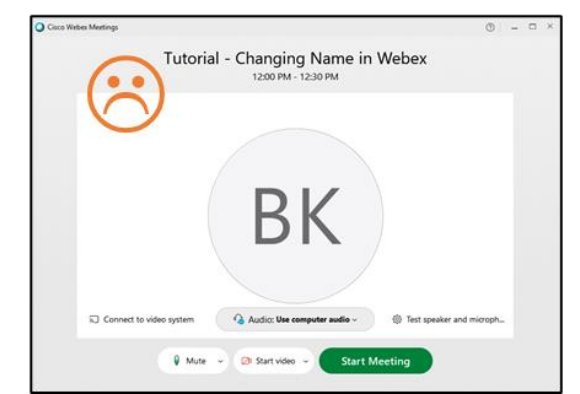

| Cisco Webe | ex Meetings<br>uparambil 🖉 | [802.3ck] -<br>2:00 PM - 2:30 PM                | ⊚ _ □ ×     |
|------------|----------------------------|-------------------------------------------------|-------------|
|            |                            | BK                                              |             |
|            | S Connect to video system  | m 🚱 Audio: Use computer audio -> 🔅 Test speaker | and microph |
|            | Q 1                        | Mute 🗸 🔀 Start video 🗸 Join Meeting             |             |

## Sign Out of Your WebEx Instance/App

- Again, you only get asked to fill in your name if you are a guest... try signing out.
  - Click on the webex app on the bottom right corner – sign out
  - Search your computer apps sign out
  - Clear your browser cache

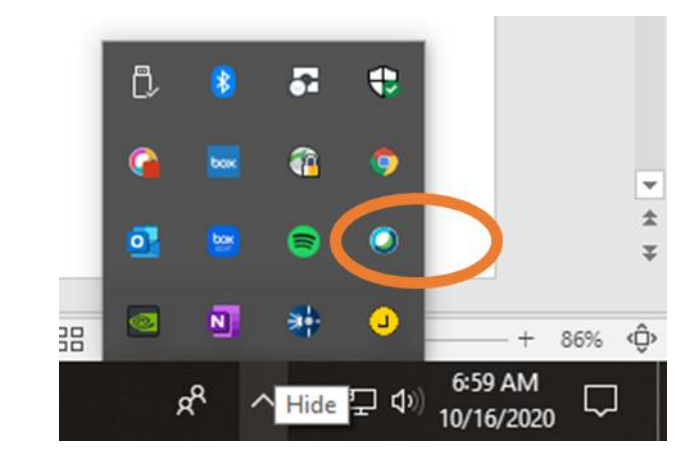

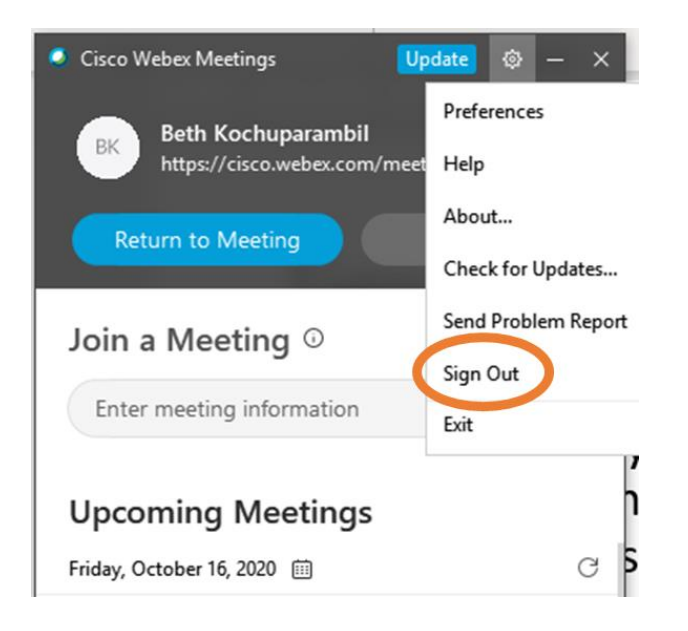

### Edit Name as You Enter...

 Another alternative you may see if the meeting was set up WebEx Events.
 Enter your affiliation here as part of your last name.

| cisco Webex                                                                                                    |                                                                                                    |  |  |  |
|----------------------------------------------------------------------------------------------------|----------------------------------------------------------------------------------------------------|--|--|--|
| Event Information: .3ck Telephonic Inte                                                                                                    | erim - Oct 2020 #2                                                                                                    |  |  |  |
| Event status: o Started                                                                                                    | Join Event Now                                                                                                    |  |  |  |
| Date and time:       Wednesday, October 14, 2020 7:00 am         Pacific Daylight Time (San Francisco, GMT-<br>07:00)         Change time zone         Duration:       3 hours         Description:       If asked for a sign in, use your email and the meeting password. | To join this event, provide the following information.  First name: Kent C Last name: Lusted (Intel) Email address: Event password:                                                                                                    |  |  |  |
| By joining this event, you are accepting the Cisco Webex<br>Terms of Service and Privacy Statement.                                                                                                    | <ul> <li>Remember me on this computer<br/>(Clear my information)</li> <li>I would like to take a free WebEx trial (email required).</li> <li>Join Now</li> <li>Join by browser NEW!</li> <li>If you are the host, <u>start your event</u>.</li> </ul> |  |  |  |

## Changing Your WebEx Account Profile

- If you're not a guest to the webex app, then you likely have a webex account.
- Modify the name on your webex profile.
- Go to webex.com

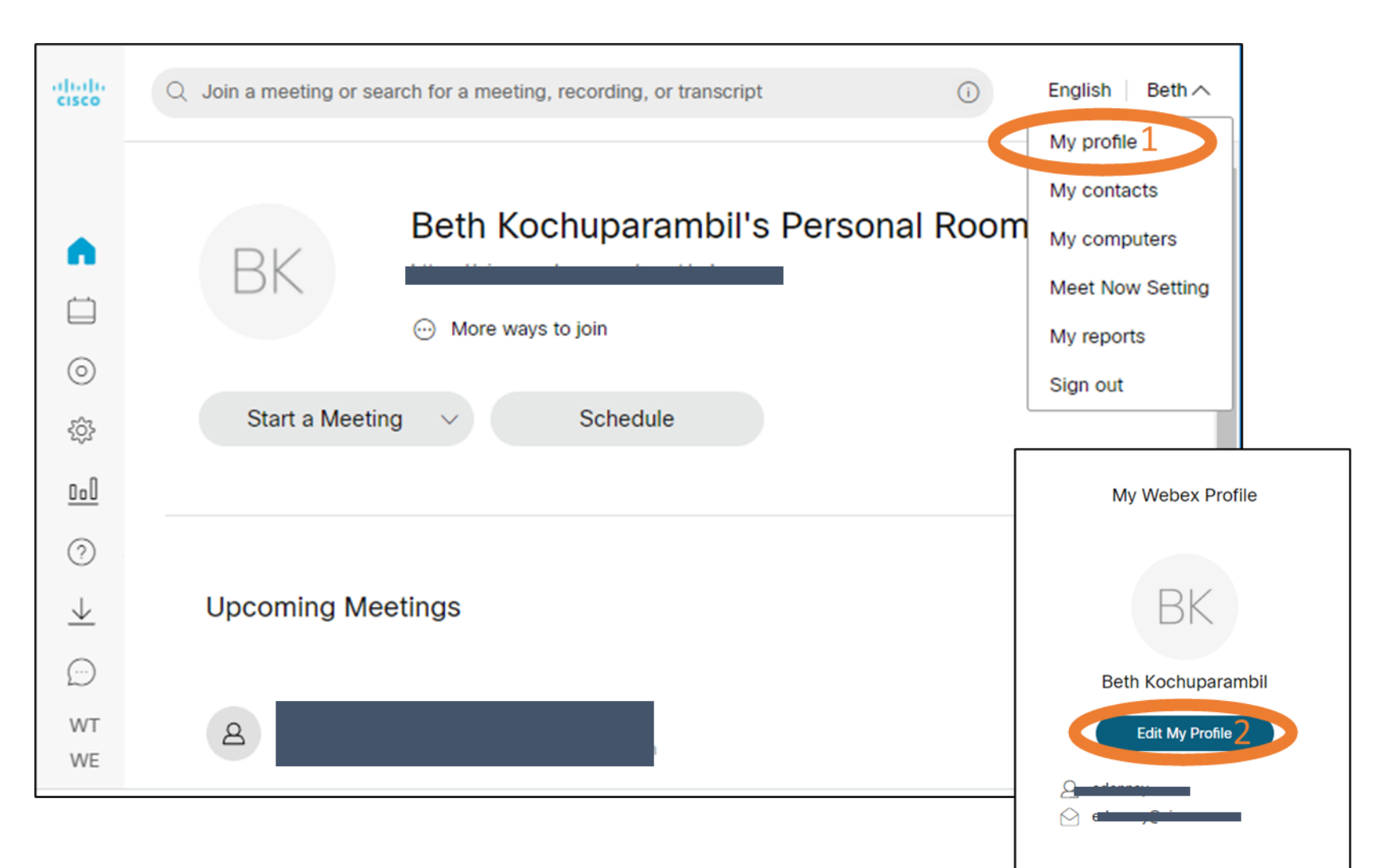